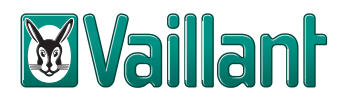

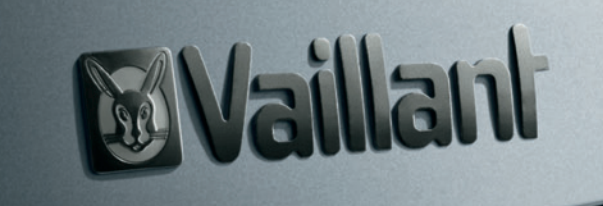

## geoTHERM hybride systeem

### Beknopte bedieningshandleiding

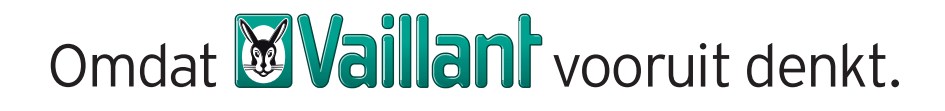

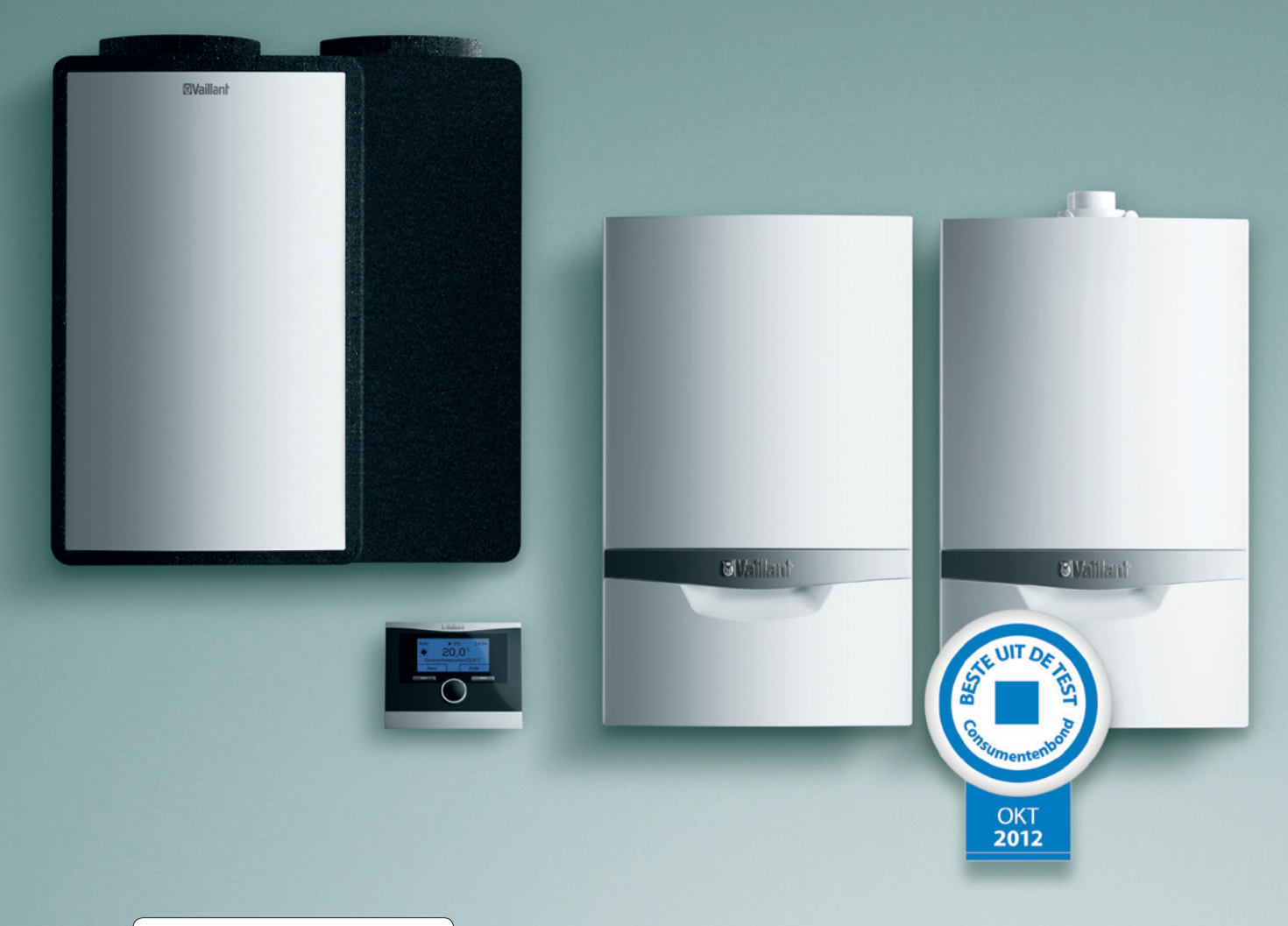

## Overzicht

Het Vaillant geoTHERM hybride systeem is met een Digitaal Informatie- en Analysesysteem (DIA) uitgerust. Door de intuïtieve bediening kunt u het toestel eenvoudig naar wens instellen en uitlezen.

#### Dit hoofdstuk behandelt de volgende onderwerpen

|                                                              | pagina |
|--------------------------------------------------------------|--------|
| <ul> <li>Opbouw bedieningspaneel calorMATIC 470/2</li> </ul> | 3      |
| <ul> <li>Bedienen en instellen calorMATIC 470/2</li> </ul>   | 4      |
| <ul> <li>Bedienen en uitlezen warmtepomp</li> </ul>          | 5      |
| <ul> <li>Instellen en uitlezen geoTHERM hybride</li> </ul>   | 6      |
| • Menustructuur ecoTEC <i>plus</i>                           | 7      |
| <ul> <li>Bedienen en instellen ecoTEC plus</li> </ul>        | 8      |
| <ul> <li>Instellen warmwater en verwarming</li> </ul>        | 9      |

## calorMATIC 470/2

### Opbouw bedieningspaneel

De geoTHERM hybride systemen van Vaillant worden bestuurd door de calorMATIC 470/2. Eenvoudig programmeerbare thermostaat. De calorMATIC 470/2 bepaalt, op basis van rendementen en kosten, wat de meeste efficiënte manier van verwarmen is.

#### calorMATIC 470/2

De weersafhankelijke regeling calorMATIC 470/2 is een intuïtief te bedienen regeling met instellingen voor:

- Verwarming
- Koeling
- Snel en goed ventileren

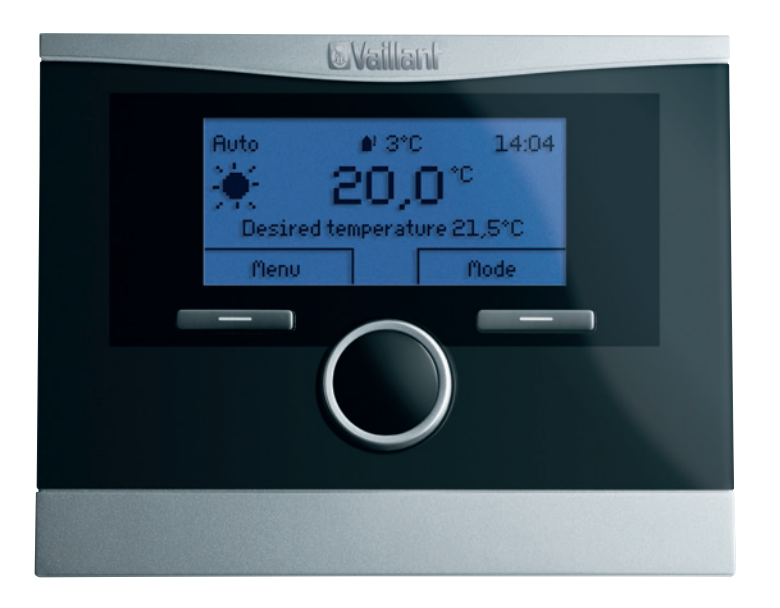

## calorMATIC 470/2

### Bedienen en instellen

Met de bedrijfmodus past u de bedrijfskeuze eenvoudig aan. In het menu kunt u de tijden en temperaturen aanpassen.

#### Bediening

| Actie                   | Handeling                    | Wijzigen               | Selecteren                   |
|-------------------------|------------------------------|------------------------|------------------------------|
| Bedrijfsmodus activeren | Druk op de rechter druktoets | Draai aan de draaiknop | Druk op de rechter druktoets |

#### Bedrijfmodus structuur

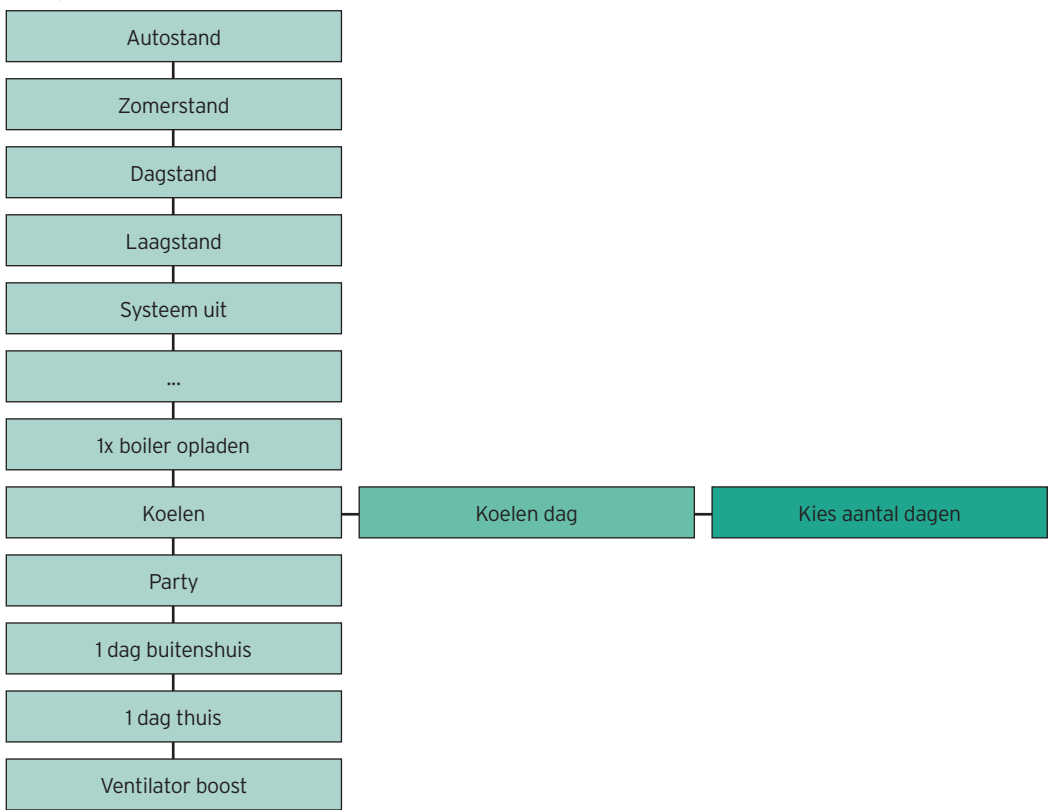

## Warmtepomp

### Bedienen en uitlezen

U kunt het toestel met de keuzetoets en de plustoets of de mintoets eenvoudig bedienen en instellen.

#### Opbouw bedieningspanee

|         | ⊠Vaillanh |  |
|---------|-----------|--|
|         |           |  |
| reset 3 |           |  |

- 1. Display
- 2. Druktoetsen voor bediening
- 3. Reset druktoets

#### Betekenis van symbolen

| 1 | OO kWh/d | Opgenomen energie<br>van deze dag. Wordt om<br>middernacht op 00 gezet. | 2 | ٦          | Actuele opgenomen energie               |
|---|----------|-------------------------------------------------------------------------|---|------------|-----------------------------------------|
| 3 | m        | Warmtevraag                                                             | 4 | *          | Koeling actief                          |
| 5 |          | Pomp in bedrijf<br>Links: bronpomp<br>Rechts: afgiftepomp               | 6 | s          | Onderhoud gewenst                       |
| 7 | F        | Onder dit symbool druktoets<br>voor opgenomen energie                   | 8 | ()<br>F.XX | Storingsmelding met<br>bijkomende tekst |

# geoTHERM hybride

### Instellen en uitlezen

U kunt op eenvoudige wijze de statistieken uitlezen.

#### geoTHERM hybride

| Actie                                            | Handeling                    | Wijzigen                      | Selecteren                   |
|--------------------------------------------------|------------------------------|-------------------------------|------------------------------|
| Opgenomen<br>energie van<br>deze dag<br>uitlezen | Druk op<br>linker keuzetoets | Druk op<br>rechter keuzetoets | Druk op linker<br>keuzetoets |

Met behulp van het DIA (Digitaal Informatie en Analysesysteem) kunt u de actuele toestelstatus (live monitor) volgen, parameters uitlezen of wijzigen.

#### geoTHERM hybride

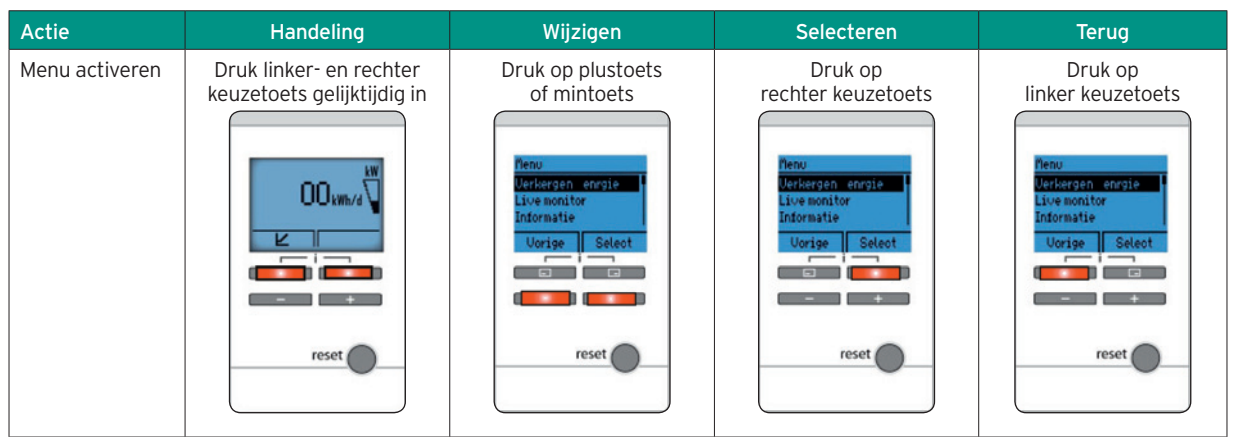

ecoTEC plus

### Menustructuur

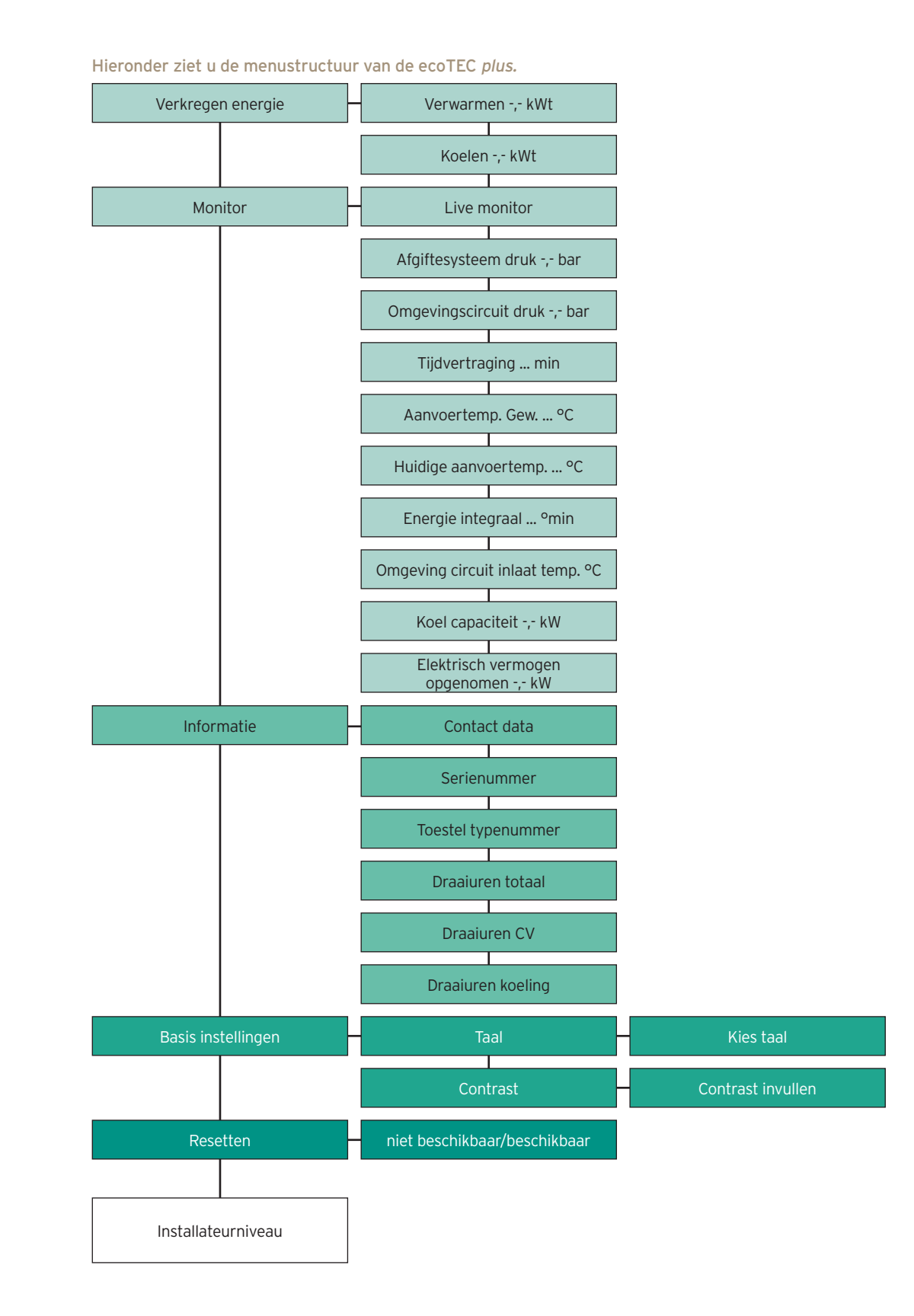

# ecoTEC plus

### Bedienen en instellen

U kunt het toestel met de keuzetoets en de plustoets of de mintoets eenvoudig bedienen en instellen.

#### Opbouw bedieningspaneel

|         | ⊠Vaillant |   |
|---------|-----------|---|
|         |           |   |
| reset 3 |           | 4 |

- 1. Display
- 2. Druktoetsen voor bediening
- 3. Reset druktoets
- 4. Hoofdschakelaar

| 1 | ۵         | Brander in bedrijf                            | 7  | bar  | Indicatie cv-druk <b>Knippert:</b><br>cv-druk te laag of te hoog<br>< 0,8 of > 3 bar |
|---|-----------|-----------------------------------------------|----|------|--------------------------------------------------------------------------------------|
| 2 | T         | Weergave brander vermogen                     | 8  | s    | Onderhoud gewenst                                                                    |
| 3 | m         | Cv-vraag <b>Knippert:</b><br>brand voor cv    | 9  | F.XX | Storingsmelding ecoTEC <i>plus</i> met bijkomende tekst                              |
| 4 | N         | Cv-vraag uitgeschakeld<br>zomerbedrijf        | 10 | С    | Komfort; warmhoudstand<br><b>Knippert:</b> brand voor<br>warmhoudstand               |
| 5 | M         | Brandervertragingstijd aktief                 | 11 | Ŧ    | Tapwatervraag <b>Knippert:</b><br>brand voor warmwater                               |
| 6 | <u>ــ</u> | Onder dit symbool druktoets voor<br>warmwater | 12 | m    | Onder dit symbool druktoets<br>voor verwarming                                       |

# ecoTEC plus

### Instellen warmwater en verwarming

U kunt op eenvoudige wijze de cv-druk uitlezen en de instellingen voor warmwater of verwarming wijzigen.

| Actie                                 | Handeling                     | Wijzigen                         | Wijzigen                                              | Bevestigen                                                                               | Terug                                                                                |
|---------------------------------------|-------------------------------|----------------------------------|-------------------------------------------------------|------------------------------------------------------------------------------------------|--------------------------------------------------------------------------------------|
| Warmwater-<br>temperatuur<br>wijzigen | Druk op<br>linker keuzetoets  | Druk op plustoets<br>of mintoets |                                                       | Druk op<br>rechter keuzetoets                                                            | Druk op<br>linker keuzetoets                                                         |
| Comfort<br>instelling                 | Druk op<br>linker keuzetoets  | Druk op<br>rechter keuzetoets    | Druk op plustoets<br>of mintoets                      | Druk op<br>rechter keuzetoets                                                            | Druk op<br>linker keuzetoets                                                         |
| Verwarming<br>wijzigen                | Druk op<br>rechter keuzetoets | Druk op plustoets<br>of mintoets |                                                       | Druk op<br>rechter keuzetoets<br>Ranvoer instel temp.<br>Verwarming uit<br>Rinnuleren OK | Druk op<br>linker keuzetoets<br>Hanvoer instel temp.<br>Verwarming uit<br>Vorige bar |
| CV druk uitlezen                      | Druk op<br>rechter keuzetoets | Druk op<br>rechter keuzetoets    | Uaterdruk:<br>1,0bar<br>0,8 ↔ 3,0<br>Vorige<br>Uorige |                                                                                          | Druk op<br>linker keuzetoets                                                         |

# Omdat Waillant vooruit denkt.